## 069.mapp View中VNCViewer使用Demo

• 任务内容

# 任务内容

基于 VC4 4.72.9, mapp View 5.21.0, mapp Services 5.21.0 版本, AS 4.10, 在 mapp View 画面中增加 VNC Viewer 控件。(路径 Logical\mappView\Visualization\Pages\AreaContents\Content.content)

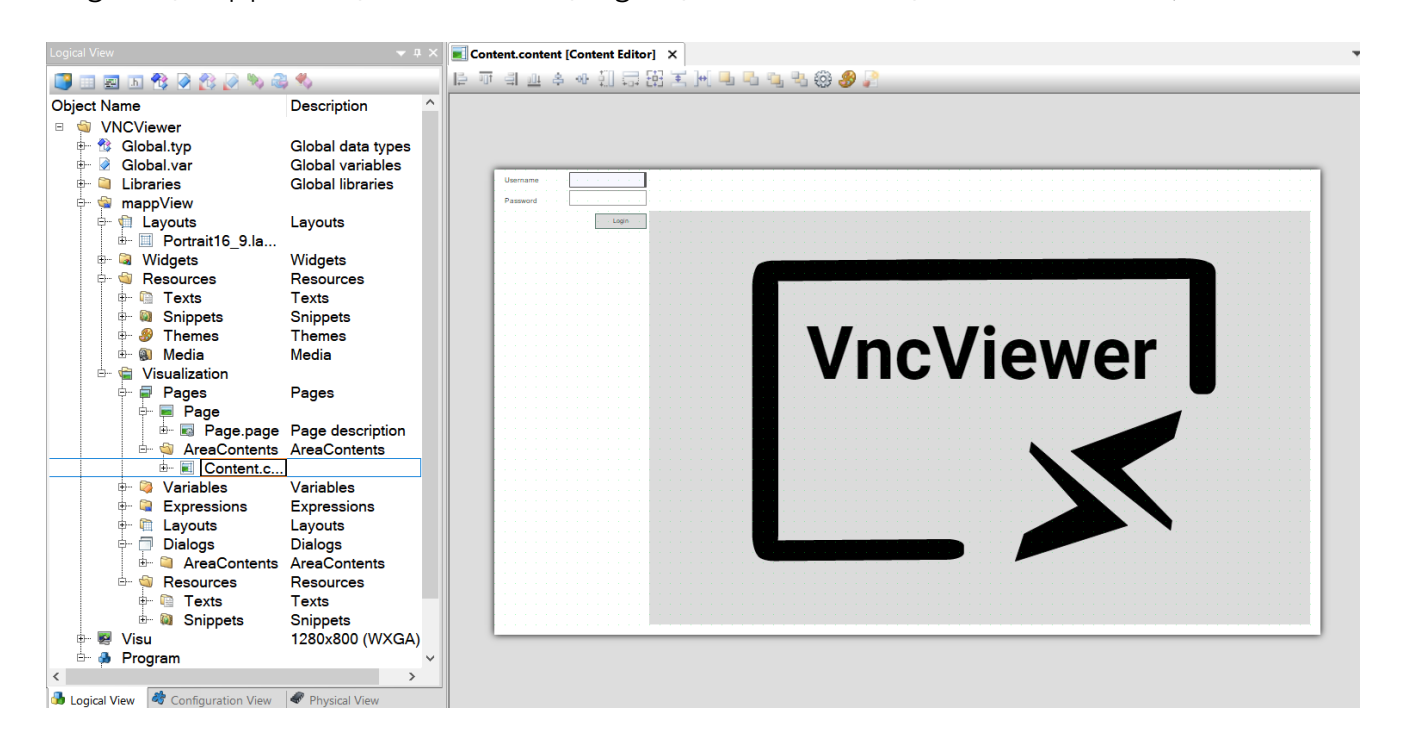

需要对 VNCViewer 控件做端口配置,点击 Content. content 中的 VncViewer 1 控件, 在其属性窗口中,例如,如根据仿真模式,需要将 host 设置为 127.0.0.1, port 设置为 5900。或者根据需求将变量作为 Binding 值进行绑定,其中 host 为 string 类型数据, port 为 uint 数据。

| Vn         | cViewer1 - widgets.brease.Vn | cViewer                                | ~ |
|------------|------------------------------|----------------------------------------|---|
| •          | ੈ‡↓ 🙉 🗡 🗲 ≓                  |                                        |   |
|            | borderColor                  | rgba(0, 0, 0, 1)                       | ~ |
|            | borderStyle                  | none                                   |   |
|            | borderWidth                  | Орх                                    |   |
|            | controlBarBackColor          | rgba(241, 241, 241, 1)                 |   |
|            | controlBarBorderColor        | rgba(0, 0, 0, 1)                       |   |
|            | controlBarBorderStyle        | none                                   |   |
|            | controlBarBorderWidth        | 0px                                    |   |
|            | controlBarCornerRadius       | 0px                                    |   |
|            | controlBarHeight             | 50                                     |   |
|            | cornerRadius                 | 0px                                    |   |
|            | opacity                      | 100%                                   |   |
|            | shadow                       | none                                   |   |
| >          | style                        | default;                               |   |
|            | tooltip                      |                                        |   |
| v          | Behavior                     |                                        |   |
| >          | autoConnect                  | true;                                  |   |
| >          | enable                       | true;                                  |   |
|            | showControlBar               | true                                   |   |
|            | tabIndex                     | -1                                     |   |
| >          | visible                      | true;                                  |   |
| v          | Common                       |                                        |   |
|            | Name                         | VncViewer1                             |   |
|            | Туре                         | widgets.brease.VncViewer               |   |
| v          | Data                         |                                        |   |
| >          | host                         | 127.0.0.1;                             |   |
| >          | password                     | :                                      |   |
| >          | port                         | 5900;                                  |   |
| v          | Layout                       |                                        |   |
|            | margin                       | 0px                                    |   |
| >          | Position                     | 20: 160                                |   |
| >          | Size                         | 1400: 720: 0: 0: 0: 0                  | ~ |
| au<br>If 1 | toConnect                    | onnect inmediatly after initialization |   |

autoconnect 属性若打开,则需要根据情况,配置密码,若 autoconnect 属性关闭,则 需要在下图mapp View 窗口红色框中输入相应的密码。

| 64 Visualization                  | vis_0 ×        | + |           |     |      |           |  | ~ | - | ٥ | × |
|-----------------------------------|----------------|---|-----------|-----|------|-----------|--|---|---|---|---|
| $\leftrightarrow$ $\rightarrow$ G | ① 127.0.0.1:81 |   |           |     |      |           |  |   |   |   | : |
| Username                          |                |   |           |     |      |           |  |   |   |   |   |
| Password                          |                | ] |           |     |      |           |  |   |   |   |   |
|                                   | Login          | ] |           |     |      |           |  |   |   |   |   |
|                                   |                |   |           |     |      |           |  |   |   |   |   |
|                                   |                |   |           |     |      |           |  |   |   |   |   |
|                                   |                |   | Server    |     |      | 127.0.0.1 |  |   |   |   |   |
|                                   |                |   | Genter.   |     |      | 127.0.0.1 |  |   |   |   |   |
|                                   |                |   |           |     |      |           |  |   |   |   |   |
|                                   |                |   | Port:     |     |      | 5900      |  |   |   |   |   |
|                                   |                |   |           |     |      |           |  |   |   |   |   |
|                                   |                |   | Password: |     |      |           |  |   |   |   |   |
|                                   |                |   | <br>      |     |      |           |  |   |   |   |   |
|                                   |                |   |           | Con | nect |           |  |   |   |   |   |
|                                   |                |   |           |     |      |           |  |   |   |   |   |
|                                   |                |   |           |     |      |           |  |   |   |   |   |
|                                   |                |   |           |     |      |           |  |   |   |   |   |
|                                   |                |   |           |     |      |           |  |   |   |   |   |
|                                   |                |   |           |     |      |           |  |   |   |   |   |
|                                   |                |   |           |     |      |           |  |   |   |   |   |
|                                   |                |   |           |     |      |           |  |   |   |   |   |

建立 VC4 画面,增加如下示例控件(左上方为文本输入框,左下方为数字输入框,右上 方为文本输出框,右下方为数字输出框),将程序中的变量 strTest1、intTest1、 strTest2、intTest2与其分别绑定。

| : 릐 미 | 『『から四部宮町には「「」 | r ५ 💿 🎱 Eng | lish 🗸 📲 | 💡 🥒 Default 🛛 🗸 | Color | ~   |
|-------|---------------|-------------|----------|-----------------|-------|-----|
|       | Input         |             | Output   |                 |       |     |
|       |               | ABC         |          |                 |       | ABC |
|       |               | 0           |          |                 |       | 0   |
|       |               |             |          |                 |       |     |
|       |               |             |          |                 |       |     |
|       |               |             |          |                 |       |     |
| <     |               |             |          |                 |       |     |

Design Lavers Keys | IFDs |

对 VC 4 runtime 进行配置(点击 Logical\Visu\Panel: Visu,对 Display 属性中的 ColorMode 进行配置,将默认的 8Bit 改为 32Bit )

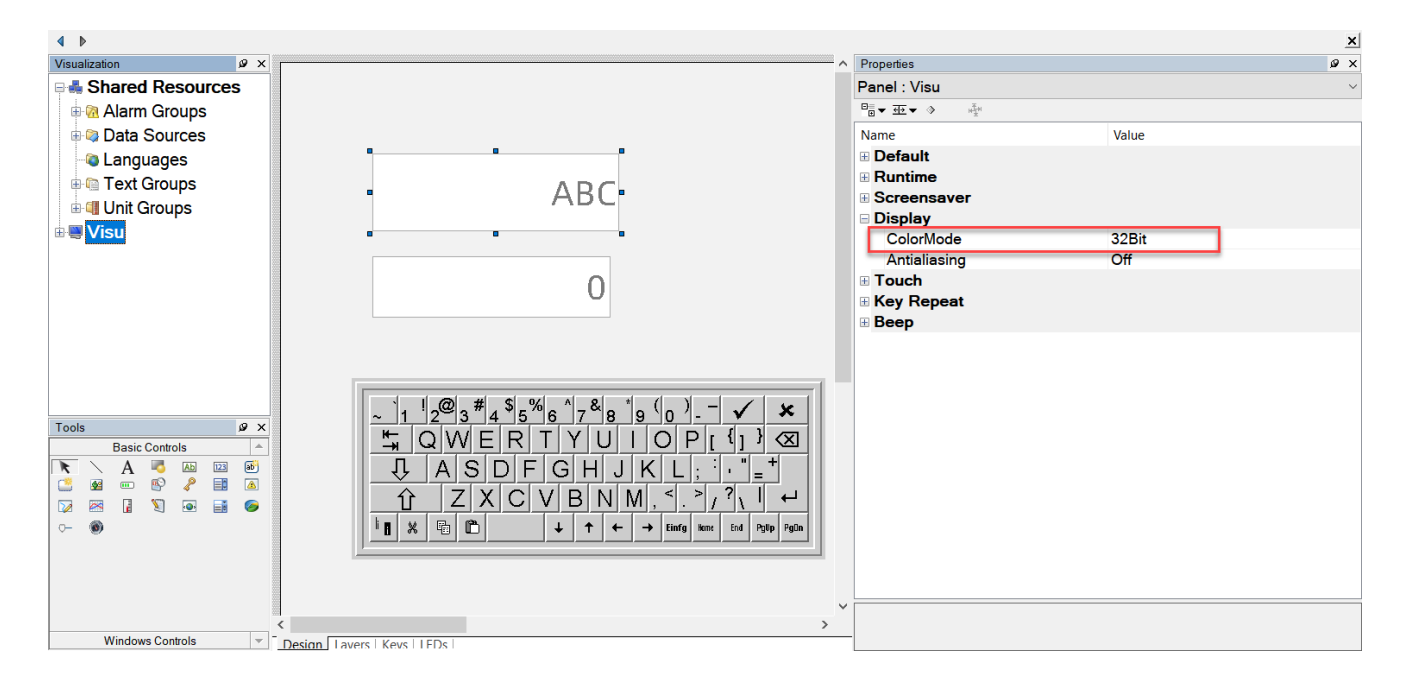

再对 mapp View 画面的 Config 文件进行配置 (路径:

Physical\3586\X20CP3586\mappView\Config.mappviewcfg),如下图所示,需要打 开 Change Advanced Parameter Visibility 将其从隐藏设置为可见,再对 TCP Proxy Configuration 中的 Activate Proxy Server 属性修改,将其置为 on,并对 Role 进行配 置,Role 中下拉框可选角色由

X20CP3586\AccessAndSecurity\UserRoleSystem\Role.role中决定。

| Confi | g.mappviewcfg [mapp View             | Configuration | ) × [ |                                                                               | ₹      |
|-------|--------------------------------------|---------------|-------|-------------------------------------------------------------------------------|--------|
| 2     | 🔶 🐼 🕼 🎝 🖉 🚱 👘                        |               |       |                                                                               |        |
| Name  |                                      | Value         | Unit  | Description                                                                   | ^      |
| ė-,   | Server configuration                 |               |       |                                                                               |        |
|       | 🗄 🚰 Protocol                         | HTTP          |       | Use secure communication protocol.                                            |        |
|       | Port Number                          | 81            | 2     | Port number of mapp View webserver.                                           |        |
|       | Maximal client c                     | 5             | -     | Number of maximum permitted client connections in value range 0-100           |        |
|       | Maximal B&R cli                      | 0             |       | Number of maximum permitted B&R client connections in value range 0-100       |        |
|       | 🗄 🜁 Authentication m                 | RBAC 🦀        |       | Defines if the client authenticates via RBAC or MpUserX.                      |        |
|       | 🕂 🚰 TCP Proxy Confi                  |               |       |                                                                               |        |
|       | 🗄 🌁 Activate Prox                    | on            |       | Proxy server for Websocket to TCP connection                                  |        |
|       | Role 1                               | Administra.   | .     | Role permitting User to establish a Websocket to TCP Connection               |        |
|       | Role 2                               | Everyone      |       | Role permitting User to establish a Websocket to TCP Connection               |        |
|       | •••• Role 3                          |               |       | Role permitting User to establish a Websocket to TCP Connection               |        |
|       | 🗄 🚰 Diagnostic Confi                 |               |       |                                                                               |        |
|       | 🗄 🚰 Activate Diag                    | off           |       | Enable access to diagnostics page                                             |        |
|       | OPC UA system                        |               |       |                                                                               |        |
|       | <ul> <li>Server connectio</li> </ul> | 5000          | ms    | Timeout to connect to the OPC UA servers before the visualization is shown.   |        |
|       | 🖻 🚰 Sampling rate gr                 |               |       | Groups for different OPC UA binding variable sampling intervals               |        |
|       | 🖗 default                            | 200           | ms    |                                                                               |        |
|       | 🔍 slow                               | 1000          | ms    |                                                                               |        |
|       | 🦾 🖗 fast                             | 100           | ms    |                                                                               |        |
|       | Initial ValueChan                    | TRUE          |       | ValueChanged events are also triggered for the initial value.                 |        |
| - P-  | Session Timer                        |               |       | Timer objects for Events & Action System                                      |        |
|       | 🖻 😁 🎦 Timer 1                        |               |       |                                                                               |        |
|       | *• Timerld                           | Timer1        |       | Unique identification that can be referenced in event binding                 |        |
|       |                                      | 1000          |       | Time in milliseconds in steps of 100 until the timer elapses                  |        |
|       | 🗄 🚰 Timer mode                       | repetitive    |       |                                                                               |        |
| ė,    | Client configuration                 |               |       |                                                                               |        |
|       | Content caching                      |               |       |                                                                               |        |
|       | Wumber of ca                         | 200           |       | Number of caching slots for loaded contents in value range 0-500 (0=disabled) | $\sim$ |

配置完毕后,进行编译仿真测试

打开 VNCViewer 控件所在的页面,显示画面如下

|          |        |       |       |         | <br>× |
|----------|--------|-------|-------|---------|-------|
|          |        |       |       |         |       |
| Input    |        |       |       | Output  |       |
|          |        |       | test1 | 123     |       |
|          |        |       | 123   | 456     |       |
|          |        |       |       |         |       |
| Name     | Туре   | Scope | Force | Value   |       |
| intTest1 | INT    | loc   |       | 123     |       |
|          | INT    | loc   |       | 456     |       |
| strTest1 | STRINC | loc   |       | 'test1' |       |
|          | STRINC | loc   |       | '123'   |       |

实际 PLC 测试

将 VNCViewer 网格端口配置为实际的 PLC VC 4 Server 端口

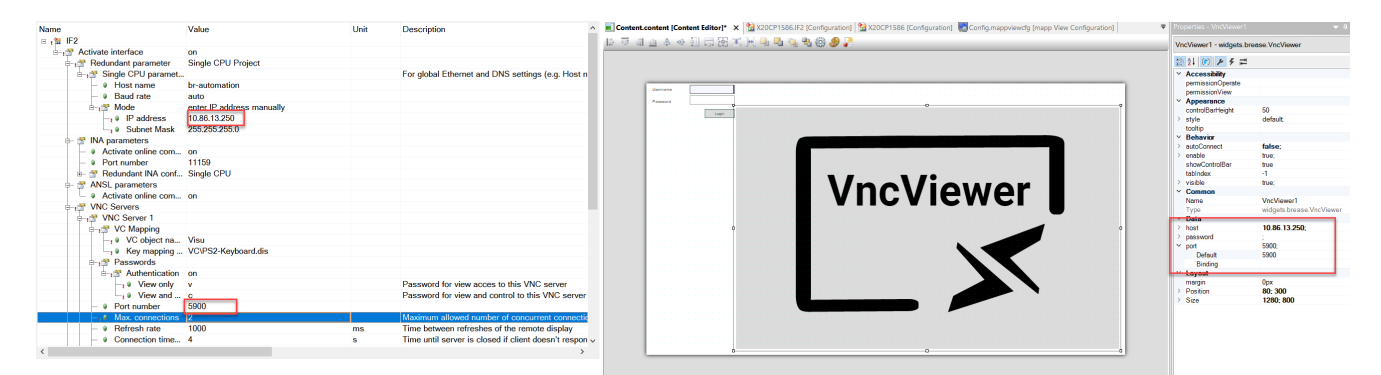

### Output 文本框输入

输入前

| Input | Output                                                 |
|-------|--------------------------------------------------------|
|       | test1 123                                              |
|       | $\begin{array}{c c c c c c c c c c c c c c c c c c c $ |

输入后

| Input | Output  |  |
|-------|---------|--|
| test1 | abc123~ |  |
| 123   | 123     |  |
|       |         |  |

#### Output 数字框输入

#### 输入前

| Input |       | Output |            |                 |     |   |  |
|-------|-------|--------|------------|-----------------|-----|---|--|
|       | test1 |        |            |                 | 123 |   |  |
|       | 123   |        |            |                 | 456 | 6 |  |
|       |       | ſ      | 1 2        | 1<br>3 <b>X</b> | 3   |   |  |
|       |       |        | 4 5        | 6 🛇             |     |   |  |
|       |       | -      | 7 8<br>± 0 | 9<br>. ✓        |     |   |  |

#### 输入后

| Input |      | Output  |  |
|-------|------|---------|--|
| te    | est1 | abc123~ |  |
|       | 123  | 123     |  |
|       |      |         |  |

#### 结论: VNCViewer 控件能够按照正确的配置显示出VC4 画面。

#### 例程:

🗋 VNCViewer.7z